# Afficher deux apps simultanément sur son iPad

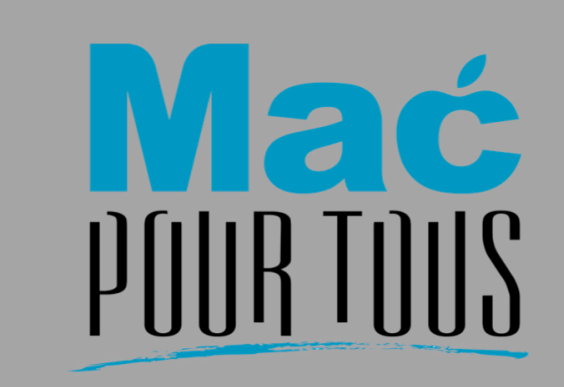

#### Afficher simultanément deux apps sur l'iPad

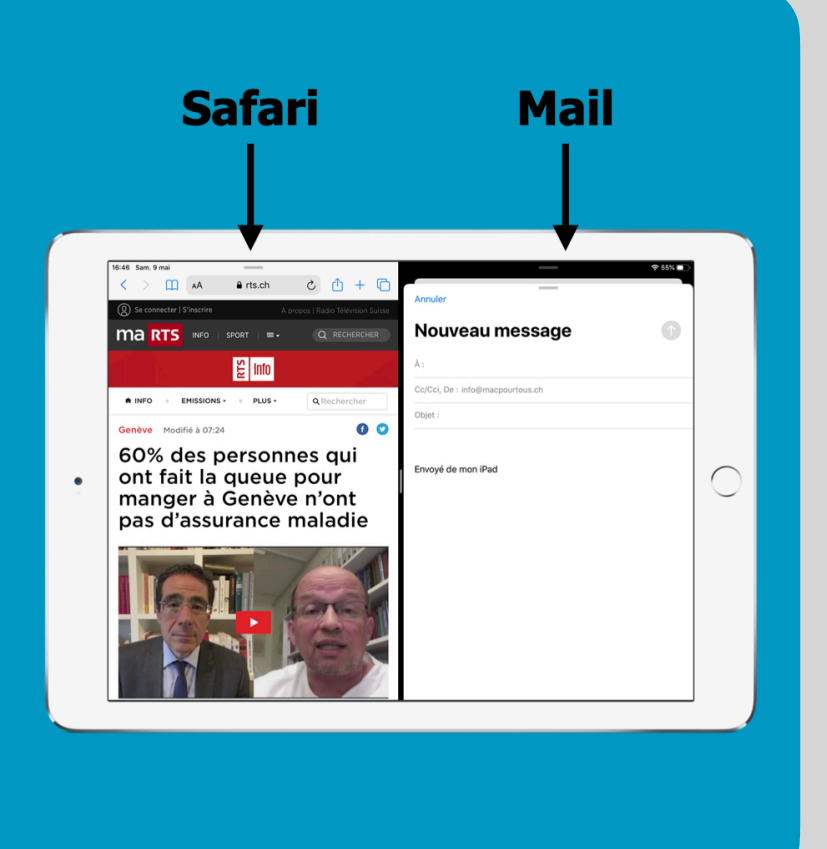

## Introduction

Si l'on veut faire du **copier/coller** entre deux apps il est préférable d'afficher ces deux apps **simultanément** sur l'iPad.

Pour y parvenir nous allons utiliser la fonctionnalité écran partagé ou « Split View » en anglais.

Pour illustrer cette astuce nous allons considérer les deux apps **Safari** et **Mail** et coller **le lien d'une page web** dans un **message** édité avec Mail.

# **Démarrer Safari**

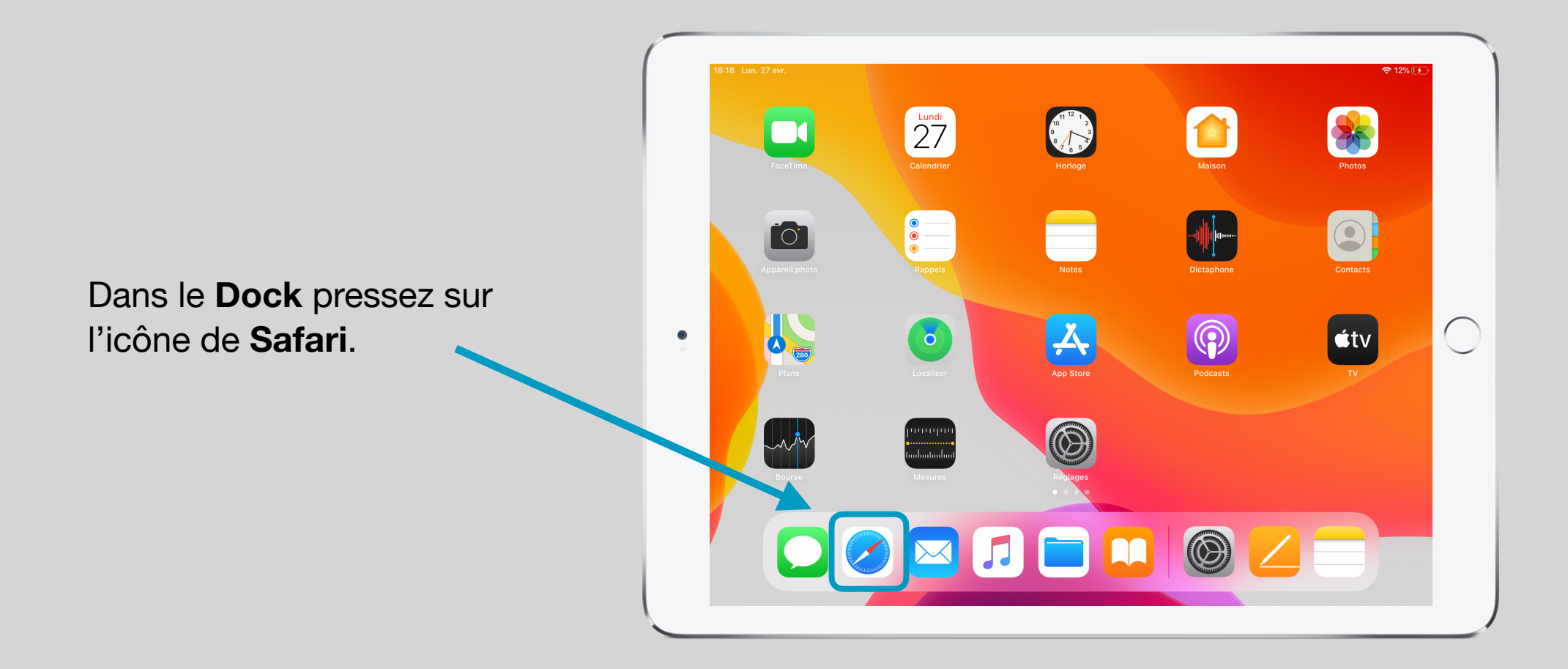

# Saisir l'adresse d'une page web (p.ex. RTS)

Dans **Safari** saisissez **l'adresse url de la RTS** par exemple.

| 18-4 | 40 Lun. 27 av             | /г.    | www.rts.c        | h             |        |        |        |        | 8             | Û      | ≈ 18% 🗗<br>+ 🗋           | > |
|------|---------------------------|--------|------------------|---------------|--------|--------|--------|--------|---------------|--------|--------------------------|---|
|      | Site web suggere par Sill |        |                  |               |        |        |        |        |               |        |                          |   |
|      | Radio Télévision Suisse   |        |                  |               |        |        |        |        |               |        |                          |   |
|      |                           |        | Recherche Google |               |        |        |        |        |               | 100    |                          |   |
|      | Q www.rts.ch              |        |                  |               |        |        |        |        |               |        |                          |   |
|      |                           |        | Sur cette page   |               |        |        |        |        |               |        |                          |   |
|      |                           |        |                  |               |        |        |        |        | Aucuntesu     |        |                          |   |
|      |                           |        |                  |               |        |        |        |        |               | - 655  |                          |   |
| н    |                           |        |                  |               |        |        |        |        |               |        |                          | ( |
|      | ち ご 🖻                     |        |                  |               |        |        |        |        |               |        |                          |   |
|      | 1<br><b>q</b>             | 2<br>W | з<br>е           | 4<br><b>r</b> | 5<br>t | 6<br>Z | 7<br>U | 8<br>i | 9<br><b>O</b> | 0<br>p | $\langle \times \rangle$ |   |
|      | @                         | #      | €                | &             | *      | (      | )      | ,      | "             | ,      |                          |   |
|      | а                         | S      | d                | f             | g      | h      | j      | k      |               |        |                          |   |
|      | $\diamond$                | %<br>y | ×                | +<br>C        | =<br>V | b      | ;<br>n | r<br>m | !             | ?      | ¢                        |   |
|      |                           | -      |                  |               |        |        |        |        |               |        |                          |   |
|      | .?123                     |        | Ų                |               |        |        |        |        | .?1           | 23     |                          |   |

# Balayer l'écran vers le haut

Balayez maintenant l'écran depuis le bord inférieur vers le haut jusqu'à l'apparition du Dock.

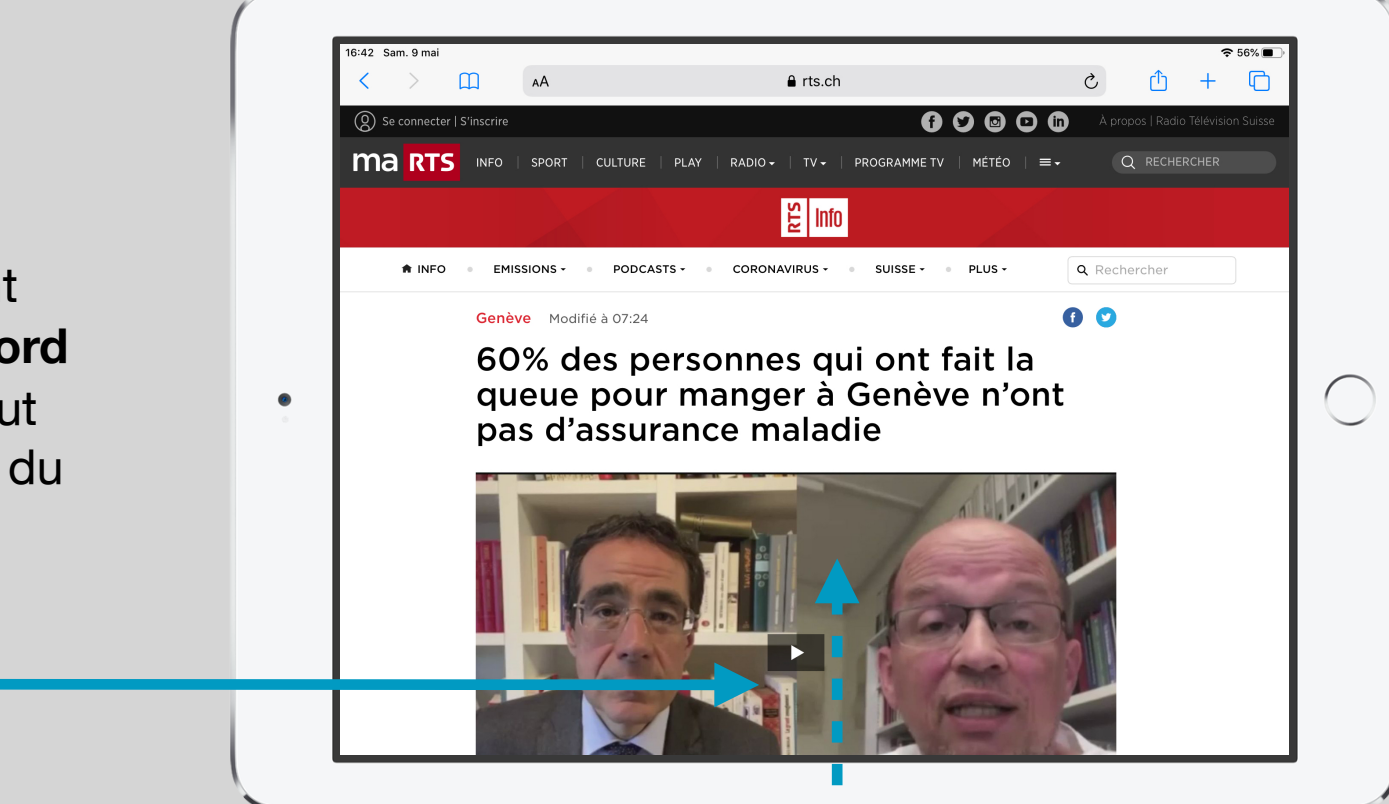

### Glisser Mail vers le bord droit de l'écran

Maintenez le doigt sur l'app Mail dans le Dock et faites-la glisser vers le bord droit de l'écran puis lâcher l'app.

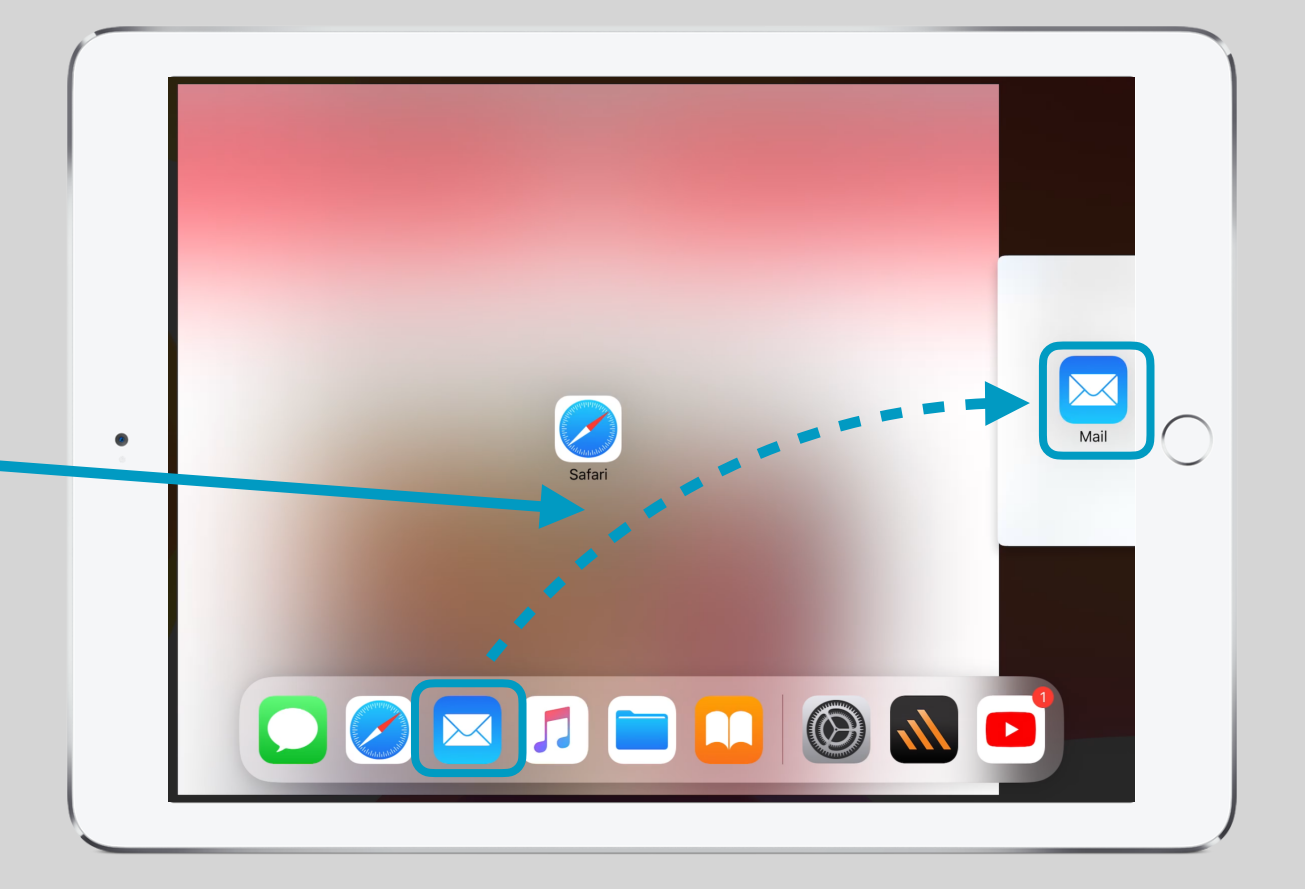

### Créer un nouveau message

16:46 Sam. 9 mai 중 55% □ さ ① + ①  $\langle \rangle$ AA a rts.ch Annuler Q Se connecter | S'inscrire Nouveau message Ma RTS INFO | SPORT | =-₩ Info e : info@macpourtous.ch EMISSIONS -PLUS Dans Mail en écran Objet : **()** 07:24 partagé avec Safari 60% des personnes qui Envoyé de mon iPad ont fait la queue pour С (Split View) créez un 0 manger à Genève n'ont pas d'assurance maladie nouveau message.

### Ajouter destination et objet

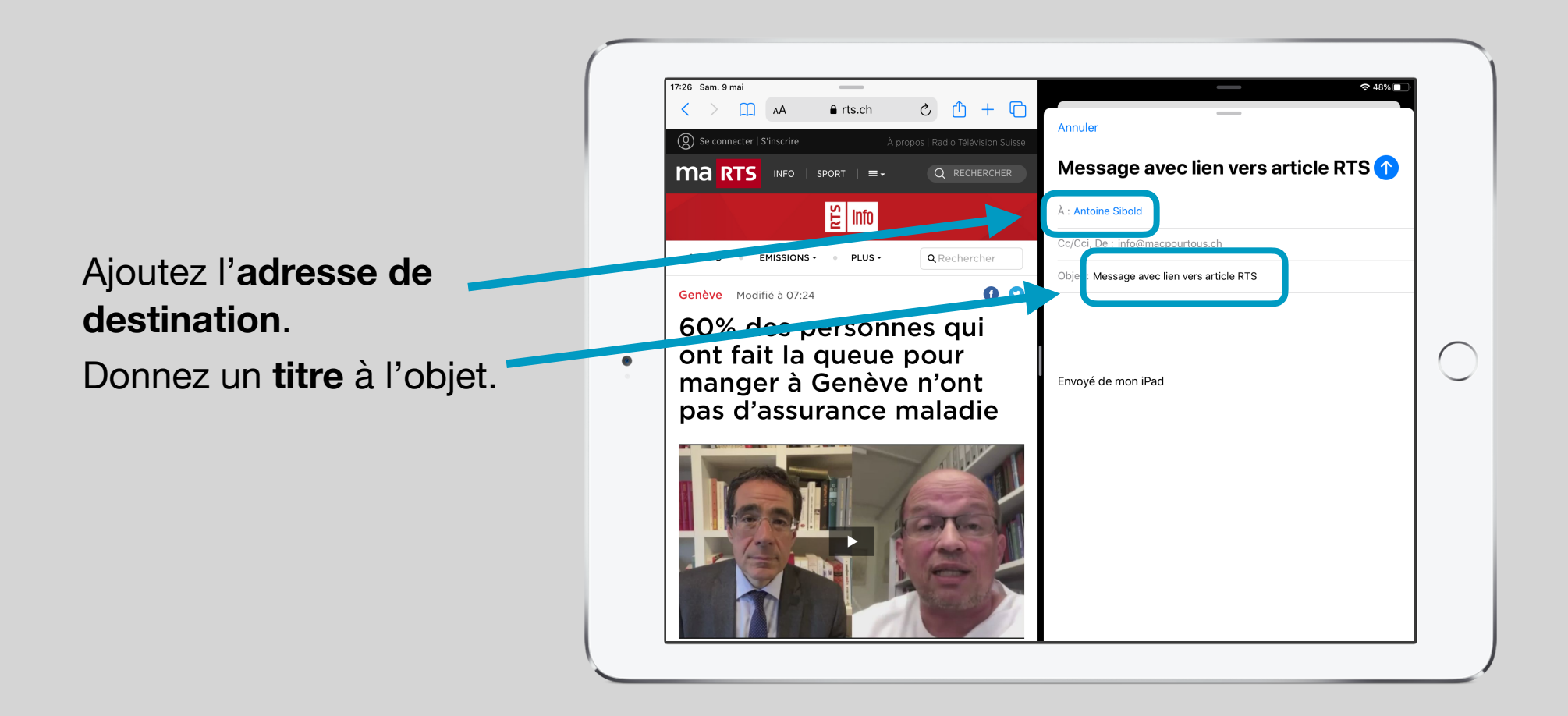

# Copier/Coller le lien

Maintenez le doigt sur l'adresse rts.ch et faites-la glisser dans le message (zone de texte) puis lâcher-la.

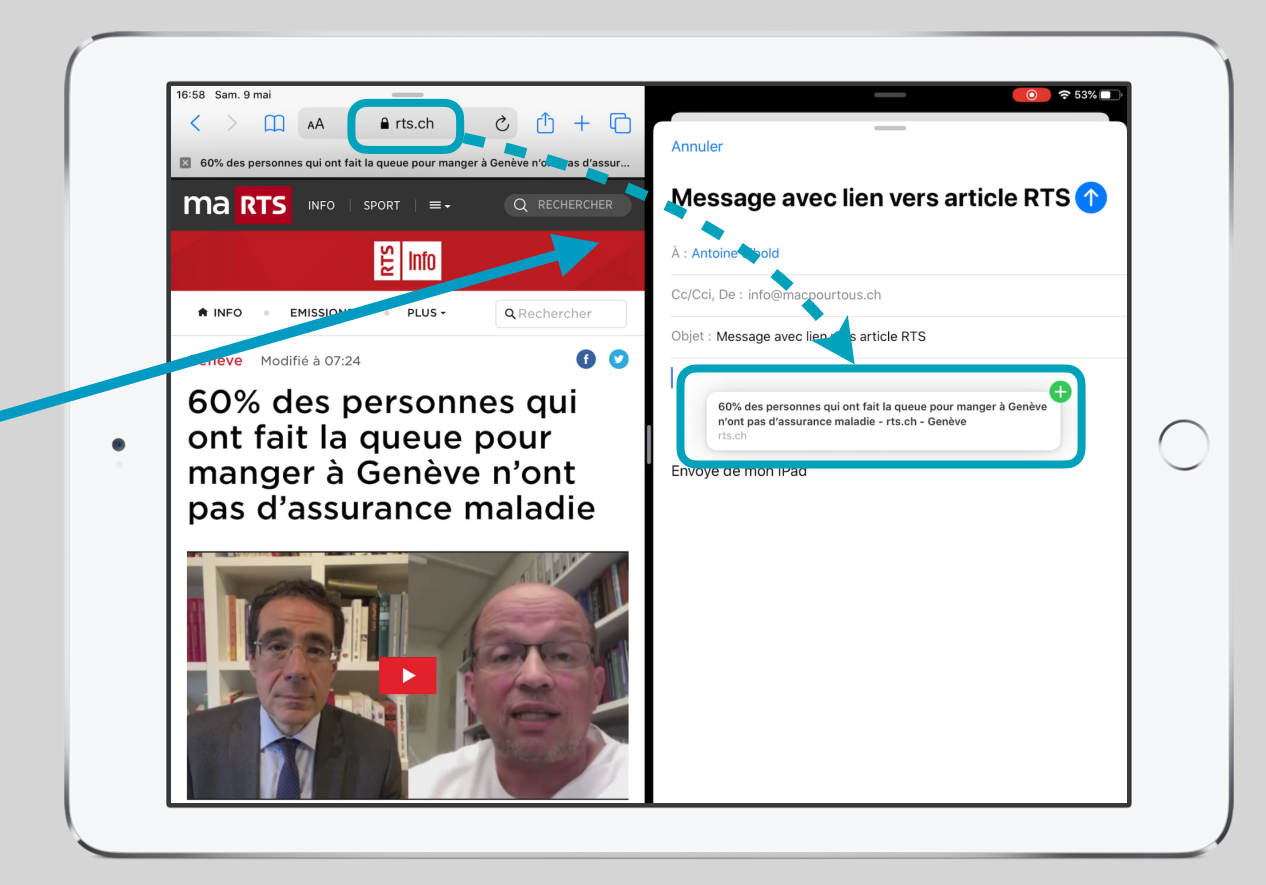

#### Finalement transmettre le message

16:58 Sam. 9 mai ⊙ 🗢 53% 🗆 AA frts.ch ሪ ሰ + ሰ < Annuler 60% des personnes qui ont fait la queue pour manger à Genève n'ont pas d'assur. Message avec lien vers article RT Marts INFO | SPORT | =-E Info À : Antoine Sibold EMISSIONS -PLUS -Q Rechercher A INFO bjet : Message avec lien vers article RTS 0 💟 Genève Modifié à 07:24 60% des personnes qui 60% des personnes qui ont fait la queue pour manger à Genèv Finalement complétez n'ont pas d'assurance maladie - rts.ch - Genève opt fait la queue pour manger à Genève n'ont Envoyé de mon iPad le message et pas d'assurance maladie transmettez-le en pressant sur la flèche.